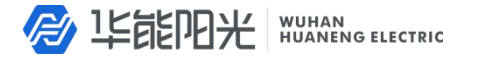

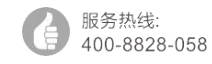

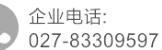

公司传真: 027-83309626

# HYG-10AS 直流电阻测试仪

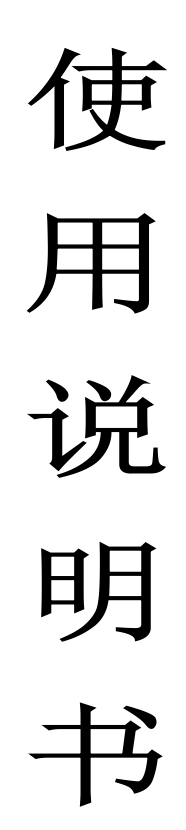

# 武汉华能阳光电气有限公司

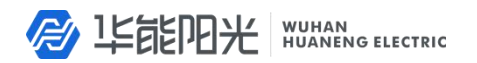

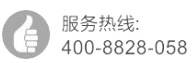

\_\_\_\_

\_\_\_\_

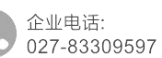

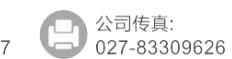

|          | 日                    |    |
|----------|----------------------|----|
| —,       | 概述                   | 1  |
| <u> </u> | 安全措施                 | 1  |
| 三、       | 功能特点                 | 1  |
| 四、       | 技术指标                 | 1  |
| 五、       | 系统介绍                 | 2  |
| 六、       | 测试与操作方法              | 3  |
|          | 1、开机                 | 3  |
|          | 2、测试、打印、存储           | 4  |
|          | 3、设置折算系数             | 6  |
|          | 4、数据查询               | 7  |
|          | 5、仪器参数设置(时钟、亮度、清除数据) | 7  |
| 七、       | 电池充电说明               | 9  |
| 八、       | 仪器自检                 | 10 |
| 九、       | 注意事项                 | 10 |
| +、       | 售后服务                 | 11 |

# 使用本仪器前,请仔细阅读操作手册,保证安全是用户的责任

企业电话:

## 一、概述

变压器直流电阻是变压器制造中电力部门半成品、出厂试验、安装、检修、分接开关更 换后、交接试验、预防性试验等必不可少的试验项目。变压器直流电阻测试仪用于检查绕组 接头的焊接质量,绕组是否存在匝间短路,还可检查分接开关接触是否良好,引出线是否断 开,多股线是否缠绕断股。HYG-10AS手持直流电阻测试仪采用新型电源技术,具有体积小、 重量轻、输出电流大、重复性好、抗干扰能力强、保护功能完善等特点。整机由高速单片机 控制,自动化程度高,具有自动放电和放电报警功能,安全可靠。该仪器具有精度高、操作 简单、测量变压器直流电阻速度快等优点。

# 二、安全措施

- 1、使用本仪器前一定要认真阅读本手册。
- 2、本仪器室内外均可使用,但应避开雨淋、腐蚀气体等场所使用。
- 3、避免剧烈振动。
- 4、对仪器的维修、护理和调整应由专业人员进行。
- 5、测试完毕后一定要先按复位键,等放电报警声响结束后方可关闭电源,再拆除测试线。
- 6、测试过程中,禁止移动测试夹和关断供电线路。

# 三、功能特点

- 1、整机由高速单片机控制,自动化程度高,操作简便。
- 2、采用全新电源技术,电流档位多,测量范围宽,可根据负载自动选择测试电流。
- 3、480\*270 真彩色液晶触屏,强光下清晰显示,触屏/按键两用。
- 4、RS232 和 USB 接口,可和计算机通讯(选配)以及 U 盘存储。
- 5、保护功能完善,能可靠保护反电势对仪器的冲击,性能更可靠。
- 6、具有放电声响报警及屏幕提示,放电指示清晰,减少误操作。
- 7、响应速度快,测量数据稳定,测试过程中自动刷新数据。
- 8、智能化功率管理技术,有效减轻仪器内部发热,节约能源。
- 9、不掉电时钟及不掉电存储器,可永久保存数据。
- 10、体积小,重量轻,仪器内部自带锂电池组供电,方便使用。

#### 四、技术指标

1、输出电流: 自动、10A、 5A、1A、200mA、40mA、<5mA

# 

- 2、分辨率: 0.1μΩ
- 3、量程(含线):

100 Ω - 50K Ω(<5mA 档)</th>500m Ω - 250 Ω(40mA 档)100m Ω - 50 Ω(200mA 档)5m Ω - 2. 5 Ω(1A 档)1m Ω - 600m Ω(5A 档)0. 5m Ω - 200m Ω(10A 档)0. 5m Ω - 50K Ω(自动档)

- 4、准确度: 0.2%
- 5、工作温度: -10~40℃
- 6、工作湿度: <80%RH, 不结露

# 五、系统介绍

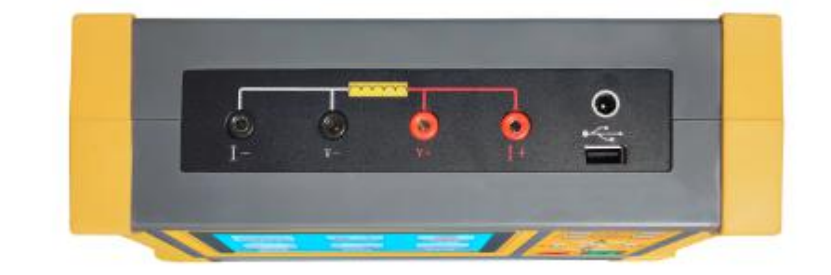

服务热线:

400-8828-058

企业电话:

027-83309597

公司传真:

027-83309626

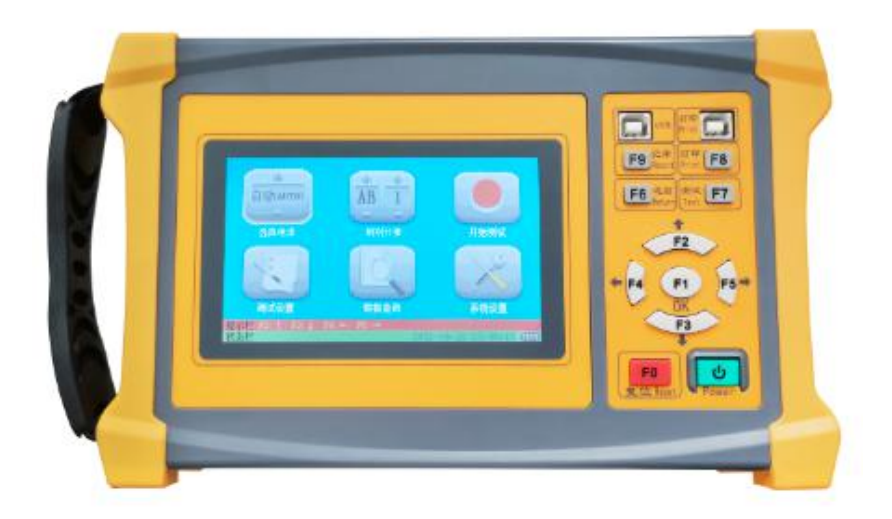

- 1、Power: 仪器开关。
- 2、按键

F0:复位按键,执行仪器复位动作,使仪器回到待机状态。 武汉华能阳光电气有限公司/武汉市硚口区古田五路17号国家级科技园 www.whdianqi.net **沙 毕能阳光** WUHAN HUANENG ELECTRIC

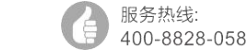

企业电话: 027-83309597

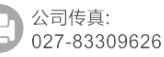

F1: 0K, 确认按键。

F2~F5: 方向键。

F6: 返回上一级界面。

F7:测试,执行测试操作。

F8: 打印按键,用来执行打印测试结果(打印机为选配件)。

F9: 查询记录。

(F0~F9 也为功能按键,根据屏幕提示对应当前屏幕界面的相应功能。)

3、USB: 通讯接口, 用于数据通讯。

4、打印接口(打印机为选配件):用于连接微型打印机,打印输出测试数据。

5、液晶触屏:显示交互信息并可触摸操作。

6、I+、 I-: I+为输出电流正, I-为输出电流负。

7、V+、V- : V+为电压线正端,V-为电压线负端。

9、充电接口:当仪器显示电池电量低或长时间不使用时,应通过充电接口给仪器电池充电(用 户应每月至少为仪器充电一次)。

## 六、测试与操作方法

仪器接线见下图:将红色测试线粗线接到 I+上, 细线接到 V+上,测试钳夹到试品一端,将黑色测试线粗线接到 I-上,细线接到 V-上,测试钳接到试品另一端。

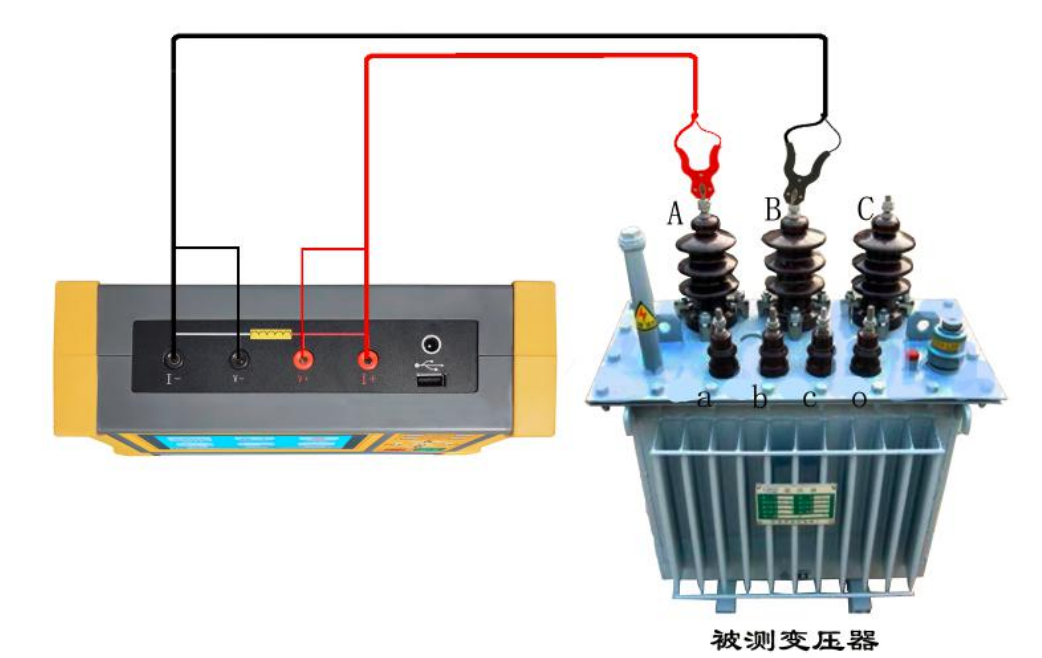

1、开机

开机后屏幕会显示仪器初始化状态,稍后进入主页面,如下图:

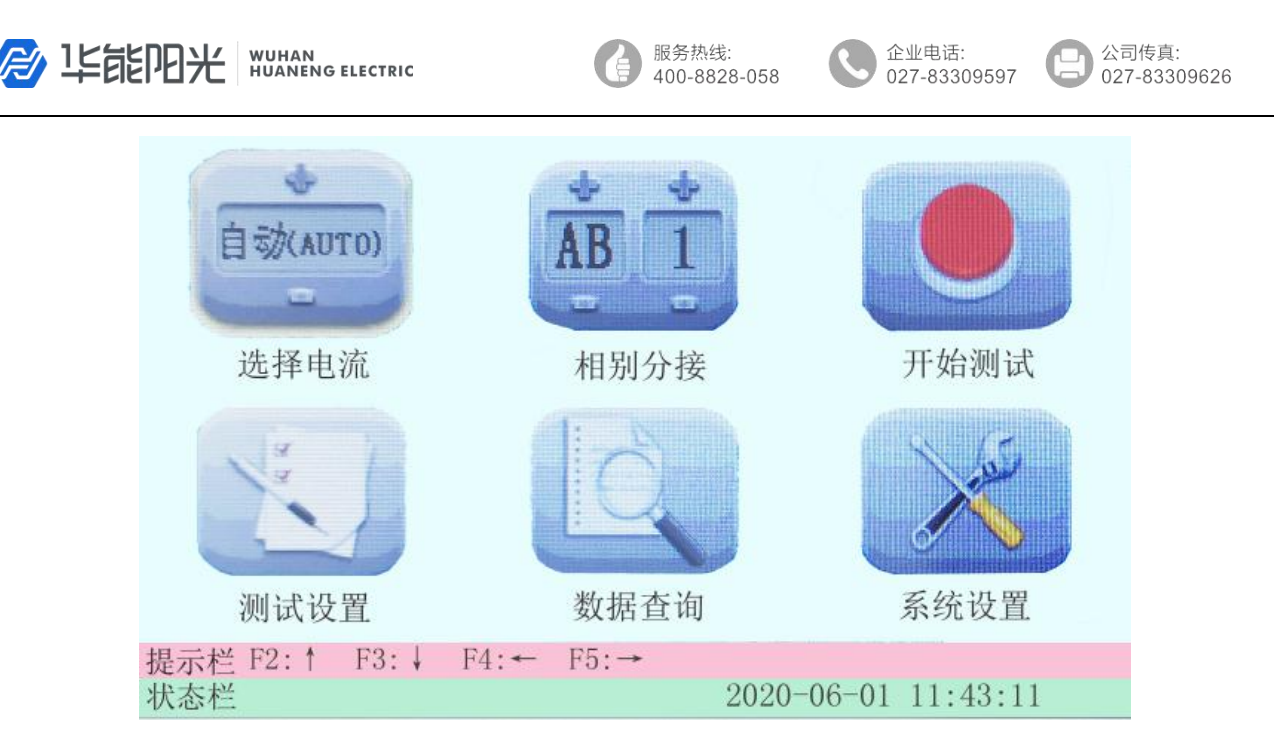

#### 2、测试、打印、存储

仪器界面可直接进行触摸操作。也可按【←】或【→】键,高亮光标会在"选择电流"、 "相别分接"、"开始测试"、"测试设置"、"数据查询"、"系统设置"六个图标间移 动,表示相应功能已被选中。

①. 选择测试电流:

触屏:接触摸图标上的"+"号或"-"号改变电流。

**按键**:按【←】或【→】键选中"选择电流"图标,然后按【↑】或【↓】键增大或减小电流。

②. 编辑测试相别和分接:

触屏:直接触摸图标上的"+"号或"-"号修改相别或分接。

**按键**:按【←】或【→】键选中"相别分接"图标,然后按【↑】或【↓】键进入编辑状态, 待编辑的内容下方会出现下划线,此时按【←】或【→】键在相别和分接间切换,按【↑】 或【↓】键修改相别或分接。编辑完毕后连按两次【←】或【→】键返回。

③. 开始测试:

触屏:直接触摸"开始测试"图标。

**按键**:按【测试】键开始测试,或按【←】或【→】选中"开始测试"图标,按【确定】开 始测试。

开始测试后, 仪器进入测试页面, 屏幕左下角的状态栏显示"充电中", 即时数据的"测试电流"显示通过试品的电流值。如下图:

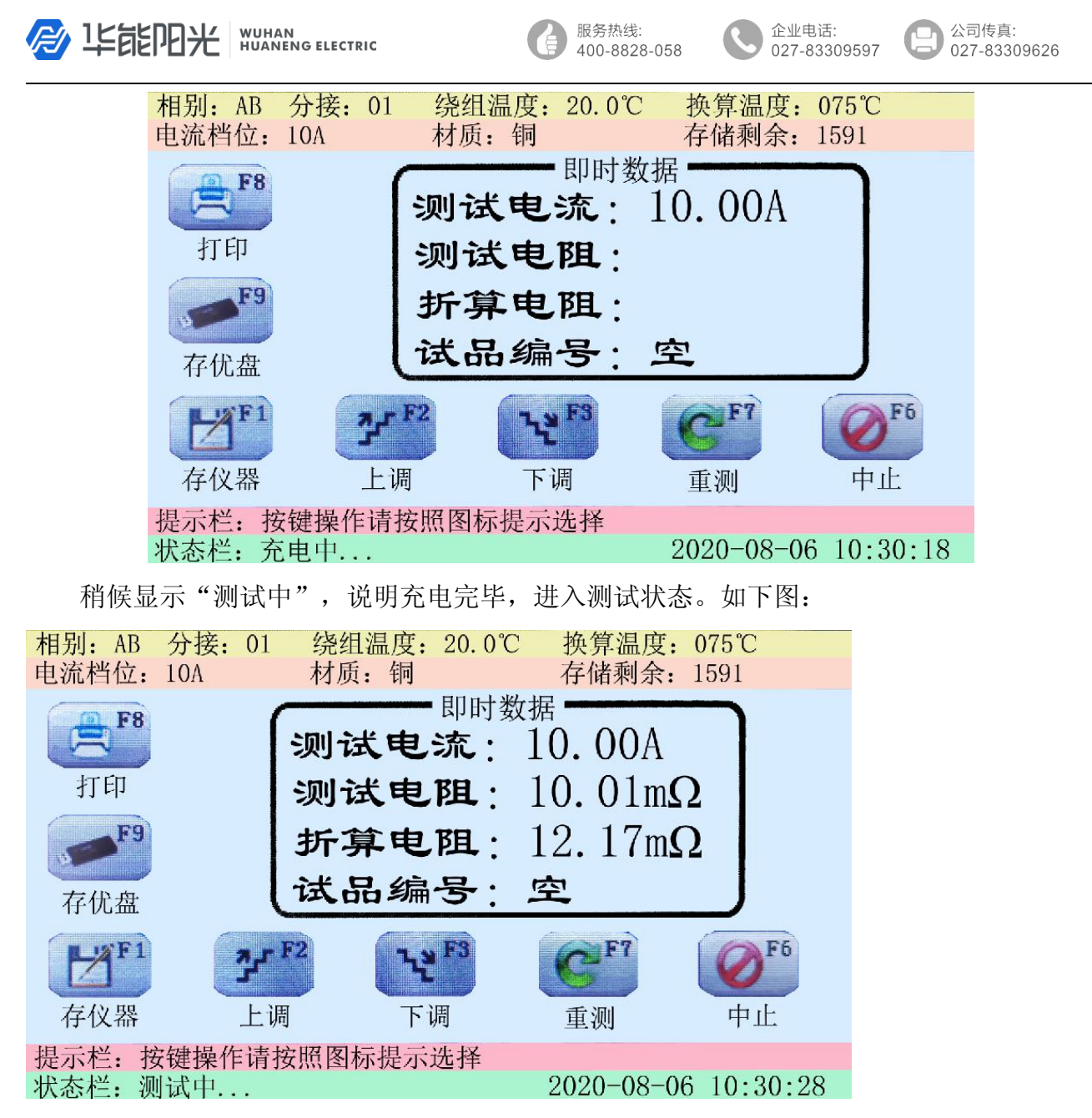

即时数据的"测试电阻"显示所测阻值,"折算电阻"显示试品在预设折算温度下的阻 值(具体设置方法请参见本说明书:设置折算系数)。此页面可进行以下操作:

①. 打印测试数据: 触摸 "打印"图标, 或按【F8】打印当前数据。

②.存储测试数据至本机:触摸"存仪器"图标,或按【F1】,将测试数据存至仪器,可随时调阅。

③.存储测试数据至U盘:将U盘插入仪器面板的U盘接口后,触摸"存优盘"图标,或按 【F9】,把测试数据存至U盘,可在计算机上查阅。

- ④. 上调分接: 触摸"上调"图标, 或按【F2】键, 分接数增加1。
- ⑤. 下调分接: 触摸"下调"图标, 或按【F3】键, 分接数减小1。
- ⑥. 重测: 触摸"重测"图标, 或按【F7】键, 立即刷新测试数据。
- ⑦. 停止测试: 触摸"中止"图标, 或按【F6】键, 或按【复位】键停止测试。

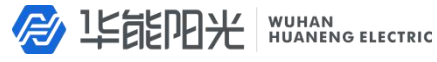

服务热线: 400-8828-058

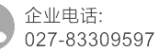

停止测试后, 仪器会先将试品放电, 如下图:

正在放电...

2020-08-06 10:30:28

请耐心等待放电结束(放电声响结束后,稍等几秒钟),仪器返回主页面,再进行后续操作。

#### 3、设置折算系数

触屏:在主界面直接触摸"测试设置"图标进入设置界面。

按键:按【←】或【→】键选中"测试设置"图标,按【确定】键进入。

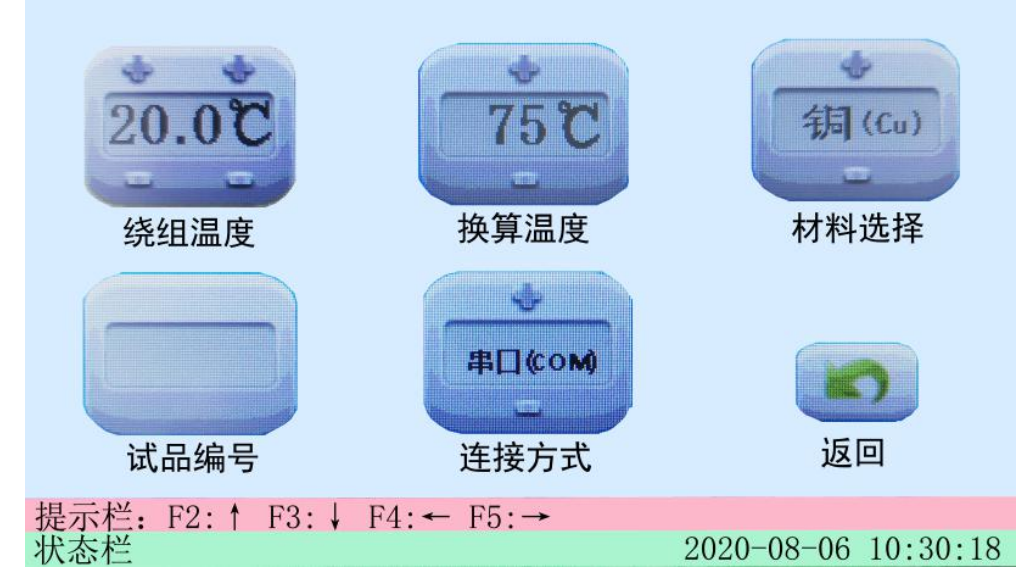

在此页面可以修改当前绕组温度、换算温度、线圈材质、连接方式,触屏和按键的操作 方法与其他界面操作方法相同,不再赘述。

绕组温度:当前测试时的绕组温度(根据实际情况设置)。

换算温度:将测试所得的阻值折算成此温度下的阻值(根据需要设置)。

材料选择:当前所测试品的材质(根据实际情况设置)。

修改完后确定,触摸"返回"按钮或按F6返回主页面,如果本次测试没有对测试参数进行设置,将会默认与上一次测试参数相同。

#### 4、数据查询

触屏:在主页面直接触摸"数据查询"图标进入查询界面。

按键:按【←】或【→】键选中"数据查询"图标,按【确定】键进入。

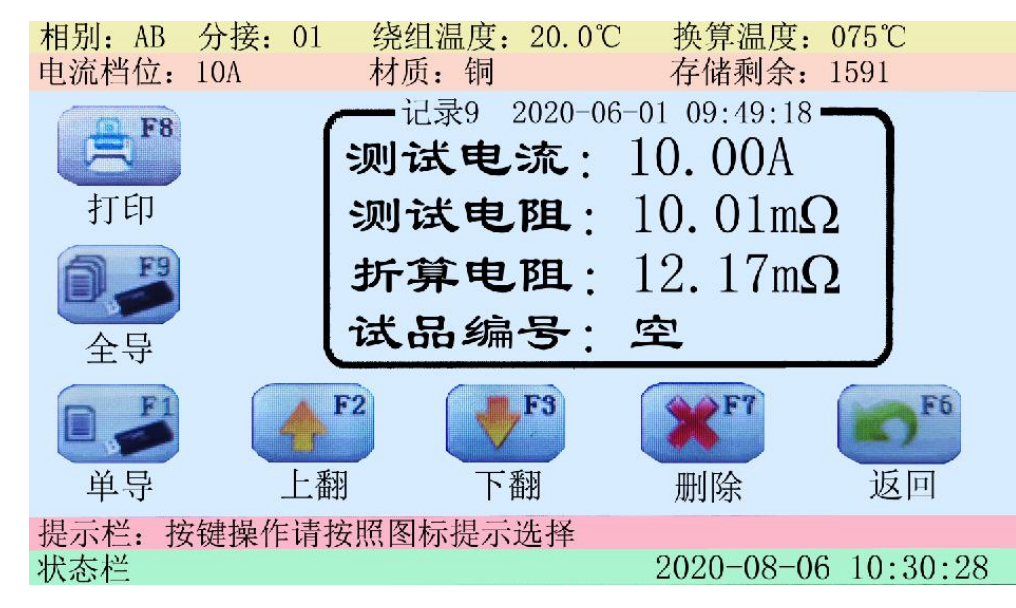

服务热线:

400-8828-058

此页面可进行以下操作:

①. 打印数据: 触摸的"打印"图标,或按【F8】,打印当前数据。

②. 导出全部数据至 U 盘: 将 U 盘插入仪器面板的 U 盘接口后, 触摸"全导"图标, 或按【F9】, 将全部已存储数据一次转存至 U 盘。

③. 导出单条数据至 U 盘: 将 U 盘插入仪器面板的 U 盘接口后,触摸"单导"图标或按【F1】

键,把当前查询数据转存至U盘。

④. 查询上一条数据:按【F2】键或触摸"上翻"图标,屏幕刷新显示上一条数据。

⑤. 查询下一条数据: 触摸"下翻"图标, 或按【F3】键, 显示下一条数据。

⑥. 删除数据: 触摸"删除"图标, 或按【F7】, 删除当前数据。

⑦. 返回主页面: 触摸"返回"图标,或按【F6】,可返回主页面。

5、仪器参数设置(时钟、亮度、清除数据)

触屏:在主页面直接触摸"系统设置"图标,进入系统设置界面。

按键:按【←】或【→】选中"系统设置"图标,按【确定】键进入。

公司传真:

027-83309626

企业电话:

027-83309597

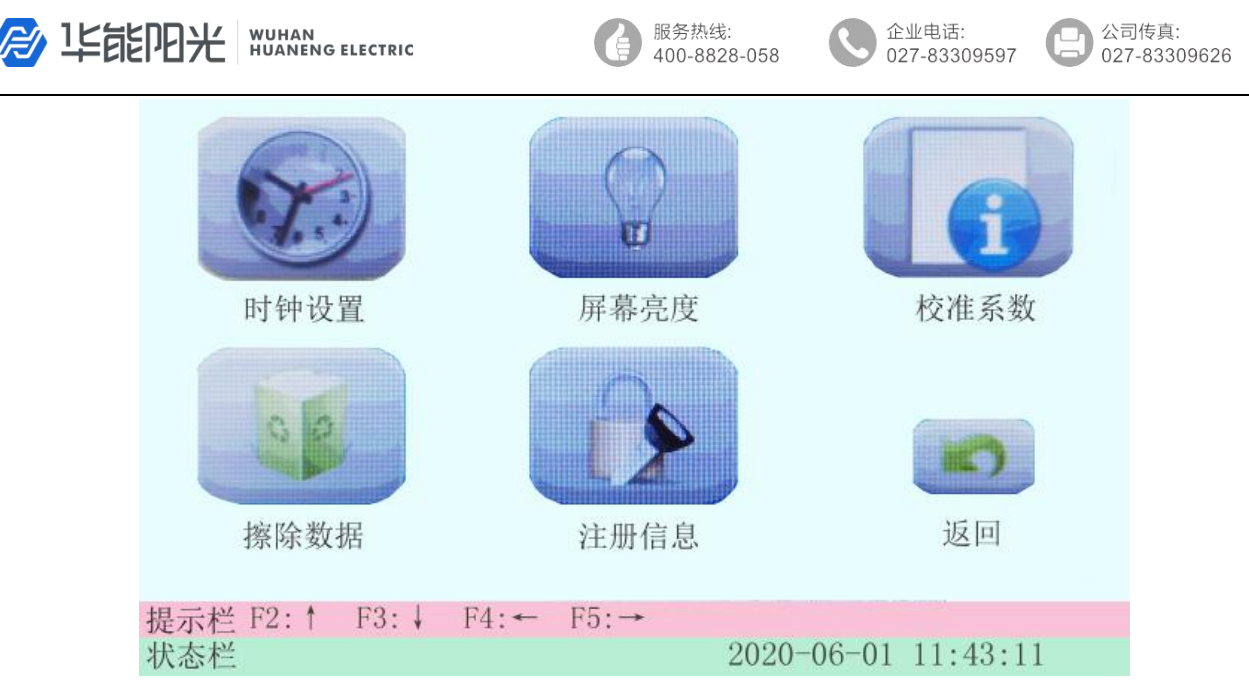

在此页面可进行以下操作:

①. 修改仪器时钟:

触屏:触摸"时钟设置"图标进入时钟设置界面。

按键:按【←】或【→】键选中"时钟设置"图标,按【确定】进入。

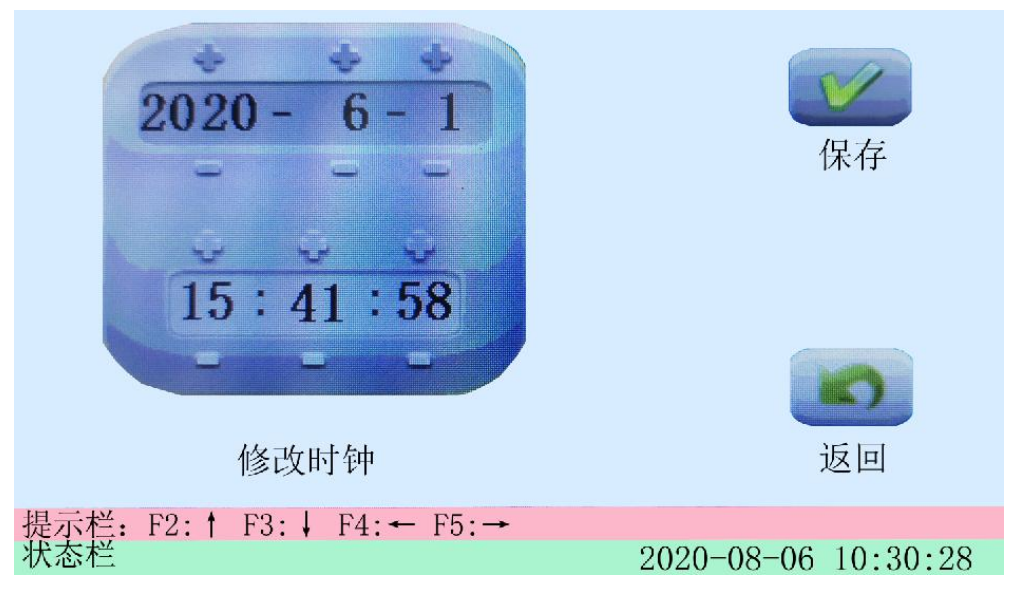

通过触屏或按键修改时间,修改完后确认保存新时间,或返回放弃修改。

#### ②. 调节屏幕亮度:

触屏:触摸"屏幕亮度"图标进入亮度调节界面。

按键:按【←】或【→】键选中"屏幕亮度"图标,按【确定】键进入。

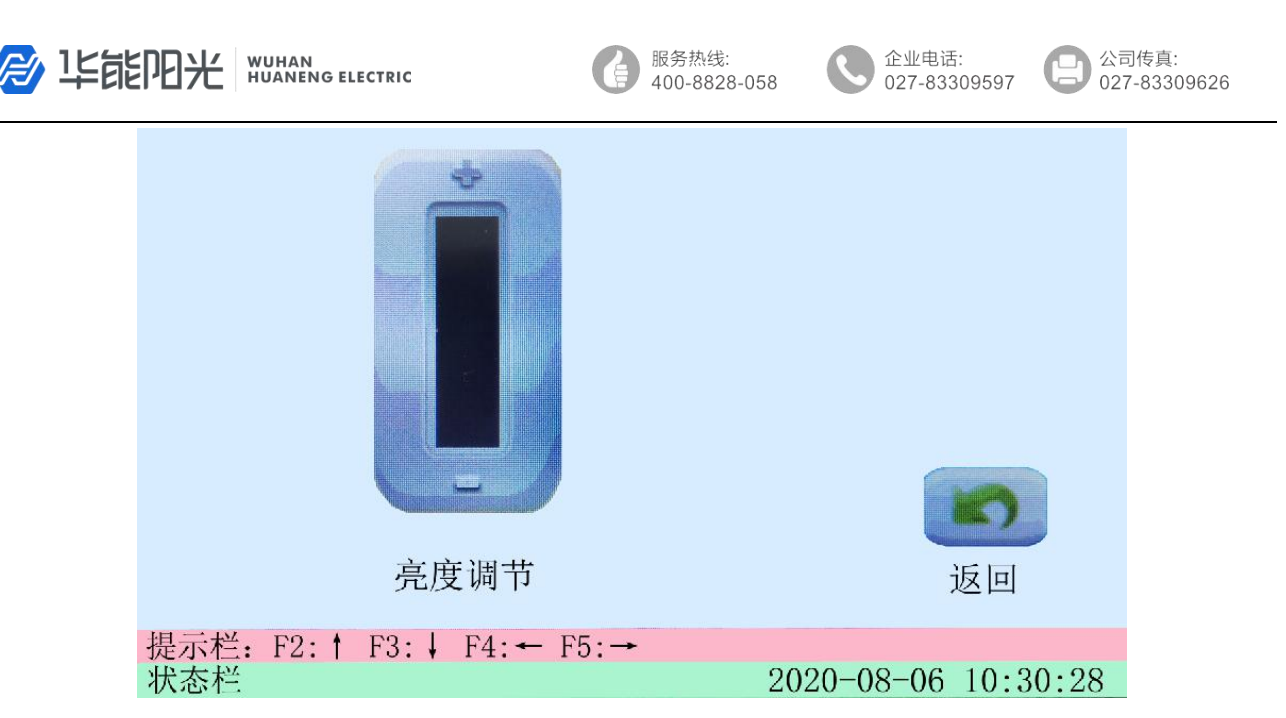

此时可按"+"号或"-"号,或选中"调整亮度"图标后按【↑】或【↓】键调整屏幕亮暗程度。

#### ③. 清除全部已存数据:

触屏:触摸"擦除数据"图标,进入数据清除界面。

按键:按【←】或【→】键选中"擦除数据"图标,按【确定】键进入。

# 警告:擦除数据后本机记录将被全部删除!!! 是否确认? <tr

触摸"擦除数据"图标,或选中【擦除数据】图标后按【确认】键,清除仪器全部已存测试数据。

注意:数据清除后无法恢复,请谨慎操作。

#### 七、电池充电说明

当仪器长时间不用或使用一段时间后,都会造成电量不足,需要重新对仪器电池进行充电。充电时插上配套充电器,此时充电器上指示灯变为红灯,开始对仪器电池进行充电。当

公司传真:

027-83309626

企业电话:

027-83309597

充电指示灯变为绿灯时说明电池充电完成,这时可以拔掉充电器。

注意:由于锂电池特性,在严重亏电时仍不充电,会造成电池不可逆的损坏,请使用者 及时充电,如果由于严重亏电造成的电池损坏,属于人为原因,本公司不负责免费更换。对 已过保修期或非产品质量问题造成的仪器故障,我司提供终身维修服务(收取成本费)。

## 八、仪器自检

如果用户使用过程中,怀疑仪器故障,或怀疑测试结果不准确,可以用随仪器配备的标 准电阻进行仪器自检。标准电阻如下图:

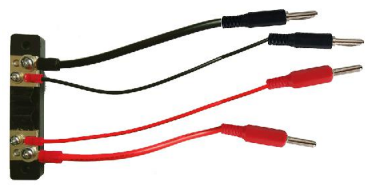

将标准电阻接至仪器的接线柱上,如下图:

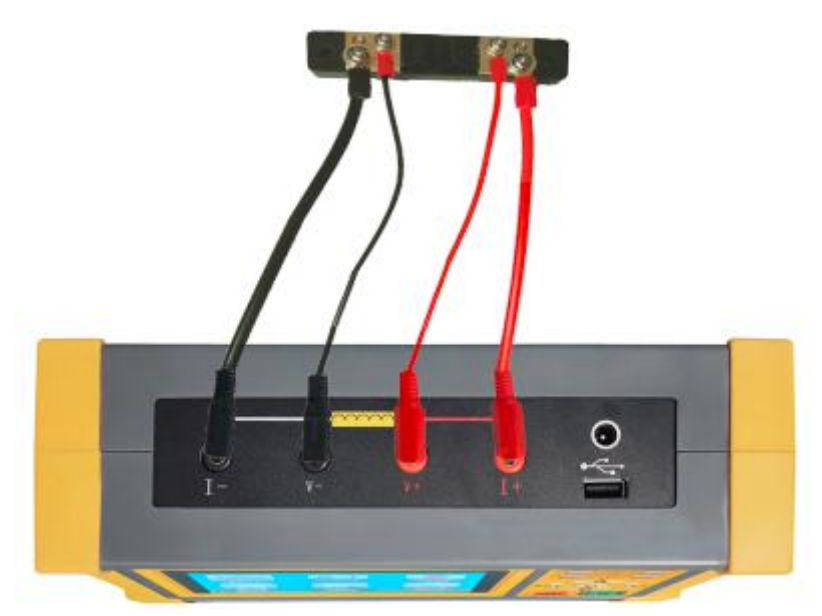

按照正常测试步骤测试标准电阻的阻值,测试结果若与标准电阻上标明的阻值相符(误差在2%以内),说明仪器状态正常,可以继续使用。

#### 九、注意事项

1、连接测试夹与连接接地线时,要注意接触端长期裸露在空气中,表面覆盖了一层氧化 膜,该氧化膜可能造成测量结果不稳定或不准确,所以在接线时要注意清理氧化膜,或者测 试夹与引出端连接好后,用力的扭动几下测试夹以划破氧化膜保证连接良好。

2、测试完成后,拆线前,一定要按**复位**键等放电结束后,报警声停止,关断电源后,再 进行拆线。 / 毕能阳光 WUHAN BULLECTRIC

公司传真: 027-83309626

企业电话:

027-83309597

3、在测量无载调压变压器倒分接线前一定要按**复位**键,放电结束后,报警声停止,方可 切换分接点。

4、用户应及时为仪器充电(至少每月为仪器充电一次),否则在严重亏电时仍不充电, 会造成电池不可逆的损坏,缩短电池的使用寿命,影响仪器的正常使用。

# 十、售后服务

仪器自购买之日起一年内,属于公司的产品质量问题免费维修,终身提供保修和技术服务。如发现仪器有不正常情况或故障请与公司及时联系,以便为您安排最便捷的处理方案,并为您提供最快的现场服务。